## 求人検索NAVI 利用マニュアル

求人NAVIは次のことができる本学の就職システムです。 ■ 本学に届く求人票がいつでも検索・閲覧できます。 ■「進路希望」の登録を行います。 ■ キャリアに関する情報がメール配信されます。 ■「支援行事」・「個人面談」の予約ができます。 ■「マイ求人管理」で志望企業・スケジュールの管理ができます。 ■ 「進路報告」の登録ができます。 九州国際大学 キャリア支援室 アクセス方法 https://www2.kyujin-navi.com/gakugaiへアクセス PCからアクセスした場合。 「Anaimmenicon」 それに入り(6) ワール(1) ヘルプリ 編集(2) 表示(2) おれに入り(6) ワール(1) ヘルプリ ⊀人検索NA パスワードを更新してください。 佐々木 太郎さん (2006年311) 求人検索NAVIへログイン 求人検索NAVI ご利用にあたり 1000からなった時間間が行いるパスワードを開発してのため、。 > ユーザー名 コーサー名 新しいパスワード 必須 1年1日の第20日前後期に定人 > 掌籍書号 学時曲号 い機能がないないです。ここまのう機能能であり、 防検索できる就能システムです。 に目最新の求人が更新されますので、定期的に ▶ パスワード ※4回は上からればな、中央高数できまに決めてくため、 ※本価量号をパスワードにすることは出来ません。 . . . . . . . ロダイン ※確認らためもう一個入力して(だちゃ 初回利用時のみパスワードの変更画面が X-1.7FL2 48 ユーザー名:studentkiu 表示されます。任意のパスワードに変更して ※パスワードを忘れた際、お知らせする時に使用します。 「登録」をクリック。 (一桁の場合は0をつけてください。 59.000 B 例:1996年4月1日→19960401) J-NET 求人語検索 - 1 - IOI × 編集(E) 表示(V) お気 • 🥼 秋宗 • 🥁 共有 (1148 » ログイン 読室・ 求人検索NAVI 求人検索NAVI スマホ・タブレットからアクセスした場合。 미신고 DEMO大学 JNET 五郎さんごんにちは MENU一覧 求人を検索する お知らせ ■ 2014/11/27 学内企営セミナ- 支援行事の参加予約 2014/08/21 (東京都主催) 元者就活成 トピックス ■ 2014/03/31 学内セミナー関催! 企業セミナーのお知らせ ▶ 個人(グループ) 面談予約 求人MENU マイスケジュール ▶ その他のメニューはPCサイトへ . . . 3. 新闻活動体験記検索
5. 新闻活動体験記検索
5. 未完全重信線
5. 学校推薦一覧
5. 医学校推薦一覧
5. 医学校推薦一覧
5. 医学校推薦一覧
5. 医学校推薦一覧
5. 医学校推薦一覧
5. 医学校推薦
5. 医学校准備
5. 医学校准備
5. 医学校生活
5. 医学校生活
5. 医学校生活
5. 医学校生活
5. 医学校生活
5. 医学校生活
5. 医学校生活
5. 医学校生活
5. 医学校生活
5. 医学校生活
5. 医学校生活
5. 医学校生活
5. 医学校生活
5. 医学校生活
5. 医学校生活
5. 医学校生活
5. 医学校生活
5. 医学校生活
5. 医学校生活
5. 医学校生活
5. 医学校生活
5. 医学校生活
5. 医学校生活
5. 医学校生活
5. 医学校生活
5. 医学校生活
5. 医学校生活
5. 医学校生活
5. 医学校生活
5. 医学校生活
5. 医学校生活
5. 医学校生活
5. 医学校生活
5. 医学校生活
5. 医学校生活
5. 医学校生活
5. 医学校生活
5. 医学校生活
5. 医学校生活
5. 医学校生活
5. 医学校生活
5. 医学校生活
5. 医学校生活
5. 医学校生活
5. 医学校生活
5. 医学校生活
5. 医学校生活
5. 医学校生活
5. 医学校生活
5. 医学校生活
5. 医学校生活
5. 医学校生活
5. 医学校生活
5. 医学校生活
5. 医学校生活
5. 医学校生活
5. 医学校生活
5. 医学校生活
5. 医学校生活
5. 医学校生活
5. 医学校生活
5. 医学校生活
5. 医学校生活
5. 医学校生活
5. 医学校生活
5. 医学校生活
5. 医学校生活
5. 医学校生活
5. 医学校生活
5. 医学校生活
5. 医学校生活
5. 医学校生活
5. 医学校生活
5. 医学校生活
5. 医学校生活
5. 医学校生活
5. 医学校生活
5. 医学校生活
5. 医学校生活
5. 医学校生活< 《前月 2015年1月 翌月》 このページのTOPへ戻る▲ 
 II
 J
 J
 \*
 \*
 ±
 ±

 28
 29
 29
 24
 30
 21
 31
 24
 1
 24
 2
 24
 3
 24
 ■お知らせ一覧 D Interna <外務省提供> ロ マイ求人管理画覧へ · 2012/12/01 12月のお知らせ 11 21 12 21 13 21 14 21 15 21 16 21 17 21 インターンシップ 18 21 19 21 21 21 22 21 23 24 24 24 **2012/11/01** 11月のお知らせ 25 24 26 27 24 28 24 29 24 30 24 31 24 初期豐録 2012/10/01 10月のお知らせ 行事·面談予約 このページのTOPへ戻る▲ このページのTOPへ戻る▲ 進路報告 Eの登録 □ パスワード問い合わせ

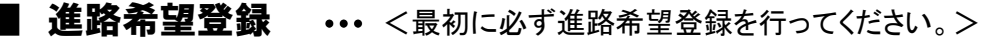

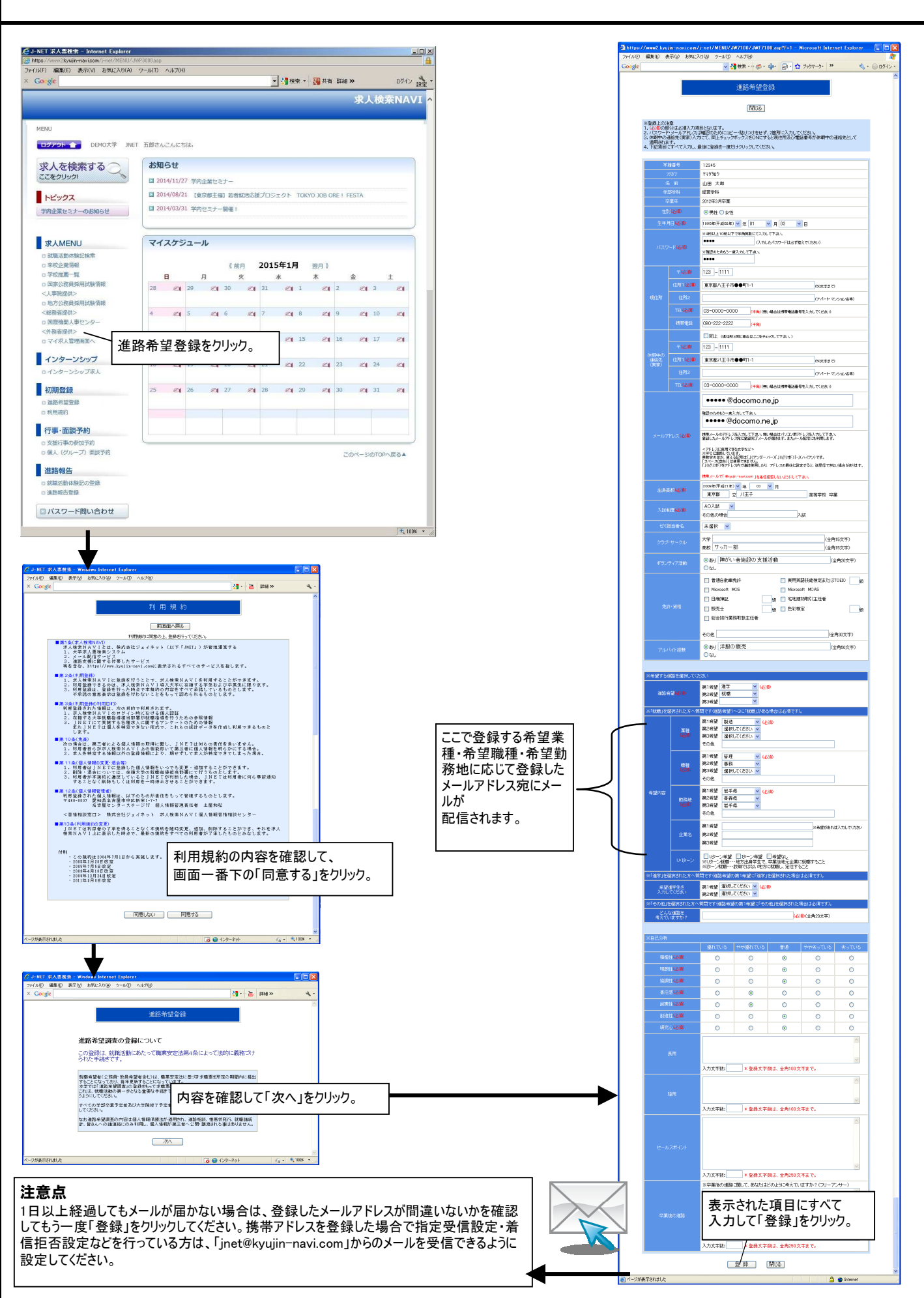

## < 2018年卒向けの求人票は 2017年3月1日 より公開! >>

## ▌ 求人検索

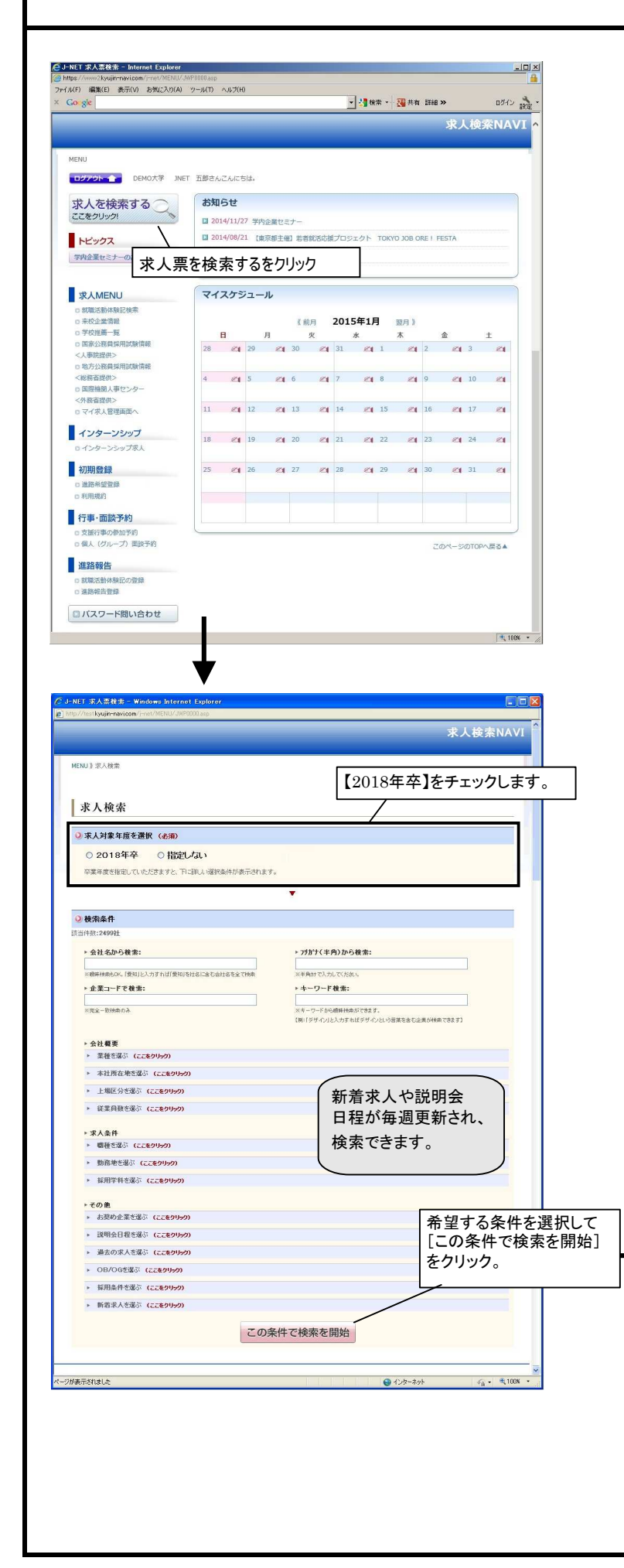

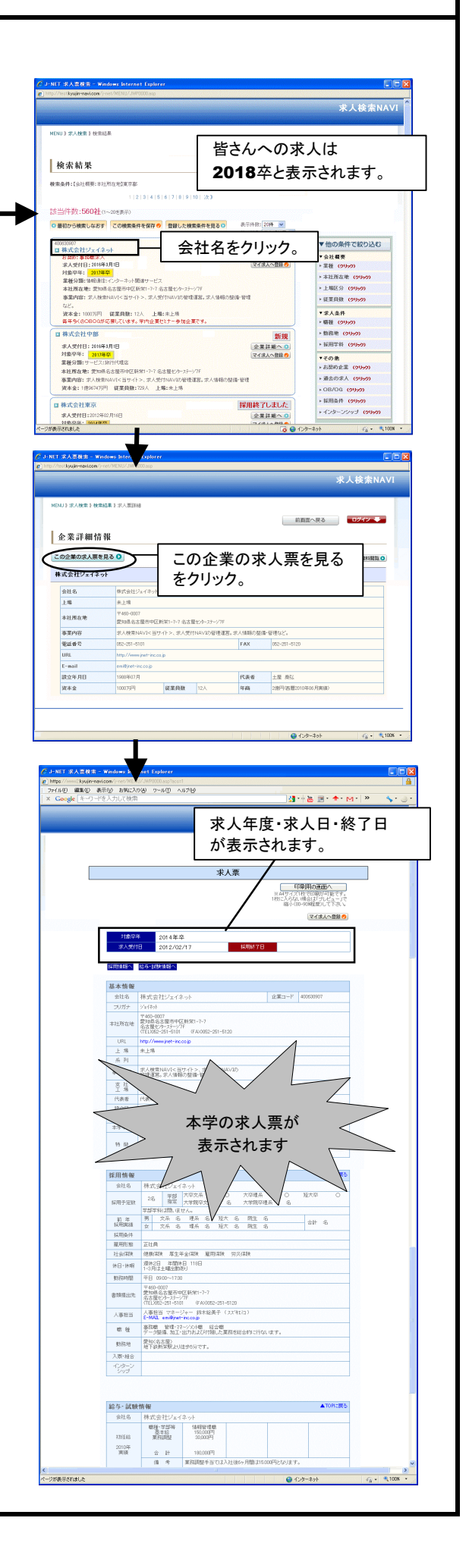

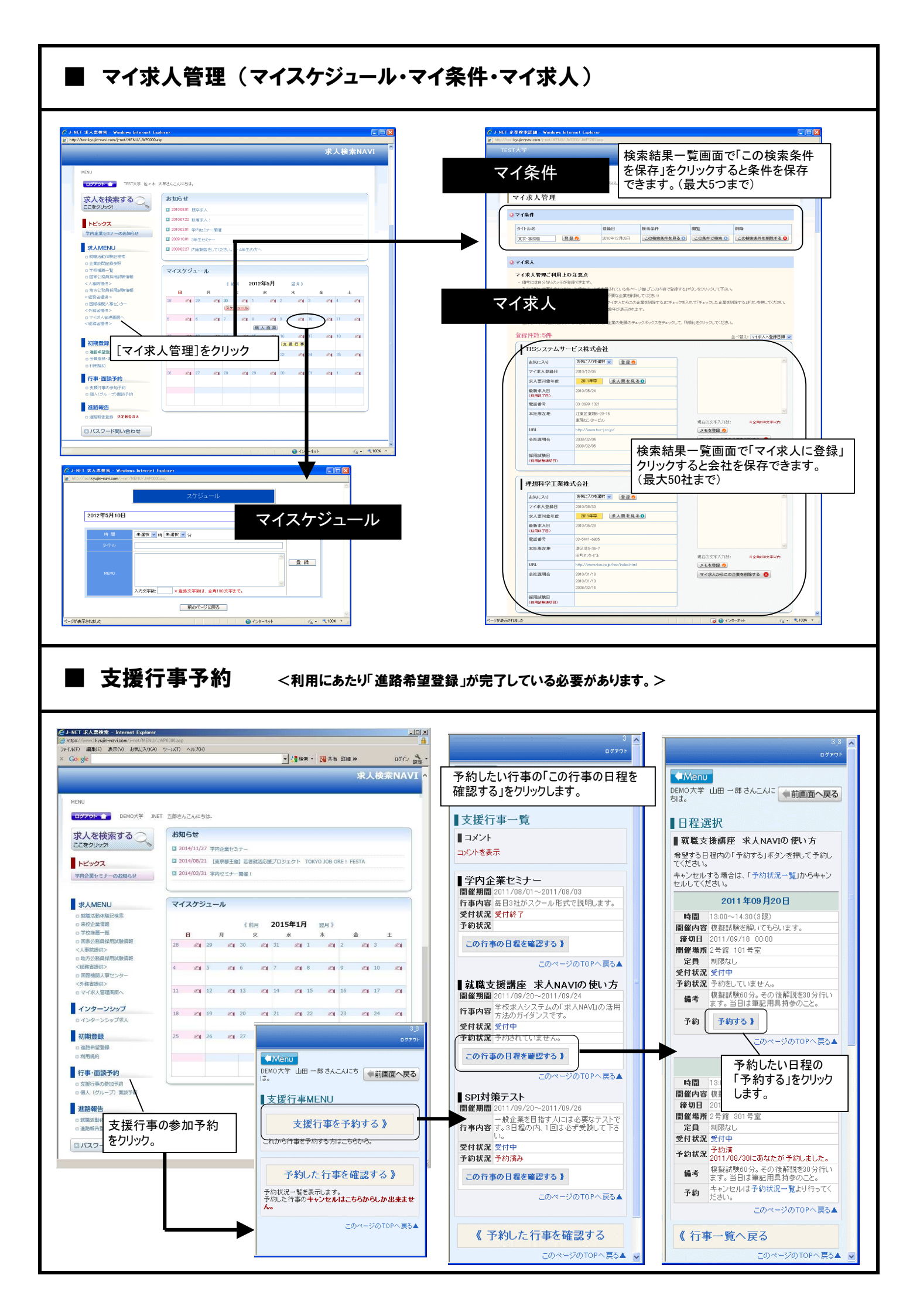

■ 学校推薦企業の公開

<利用にあたり「進路希望登録」が完了している必要があります。>

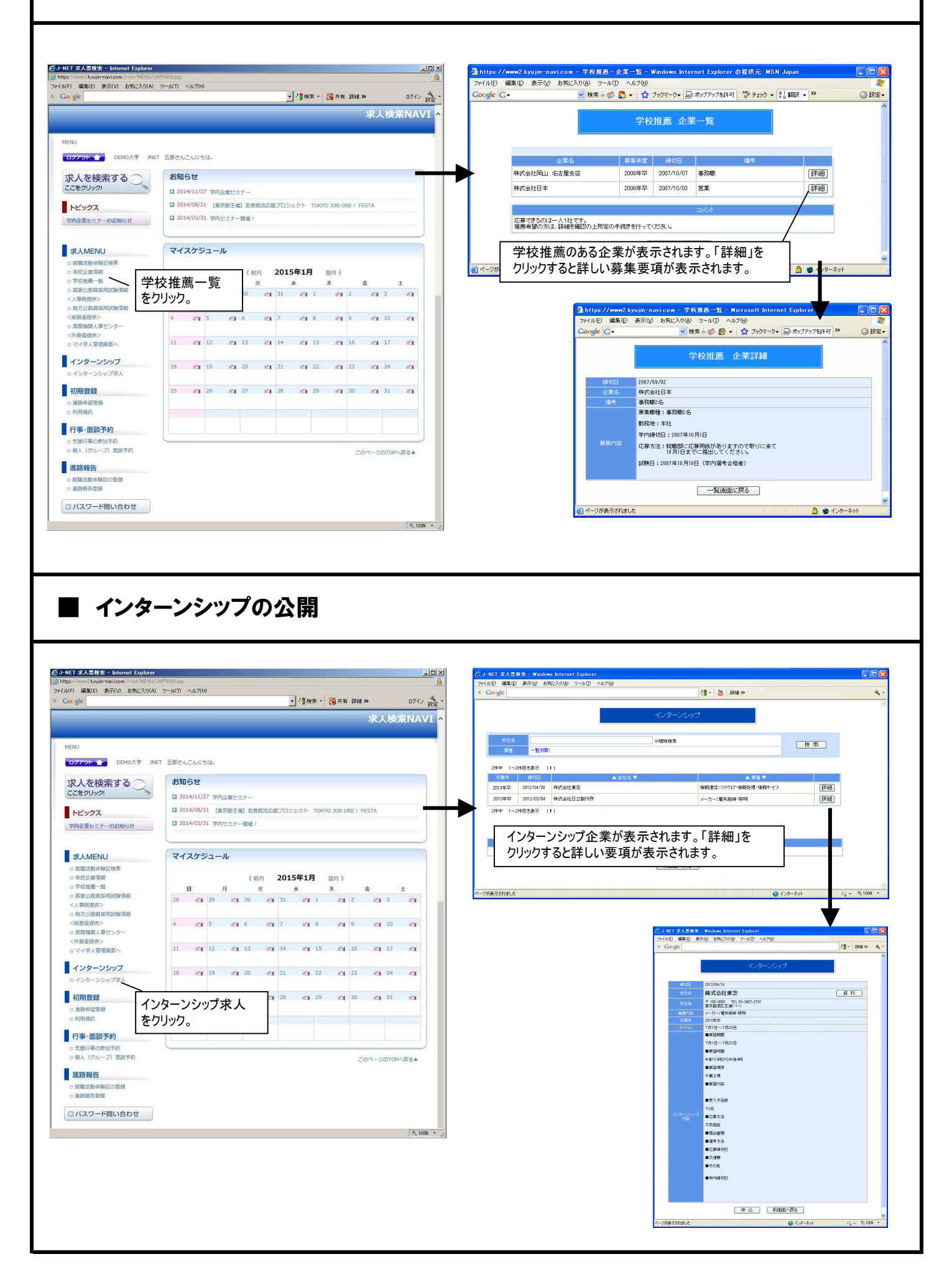

■ 個人面談予約 <利用にあたり「</p>

<利用にあたり「進路希望登録」が完了している必要があります。>

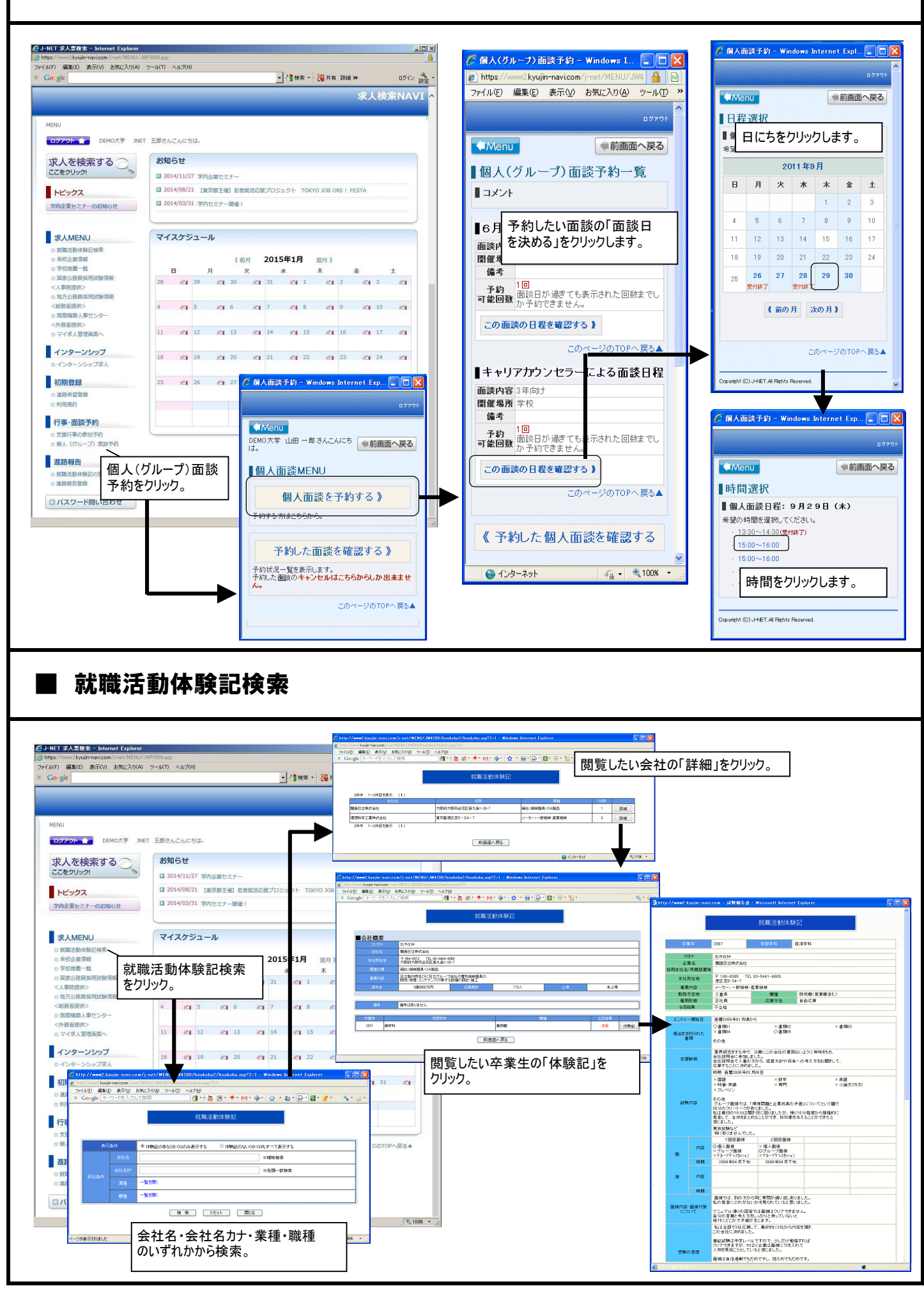

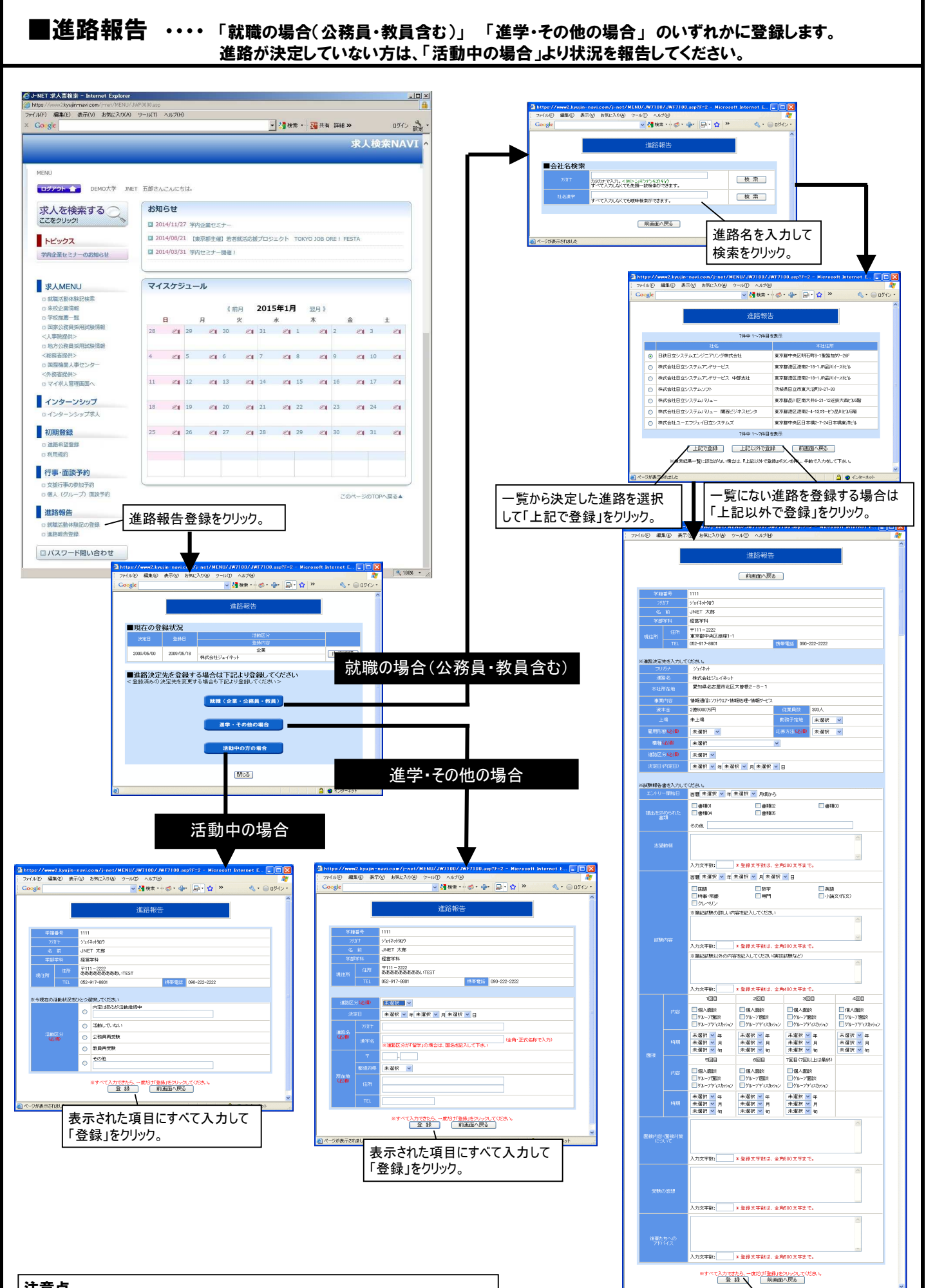

表示された項目にすべて入力して

「登録」をクリック。

注意点 「就職」で登録した後に、「進学」に進路変更した場合は、進学・その他の場合より 再度登録をしてください。一番最後に登録された進路が決定先となります。